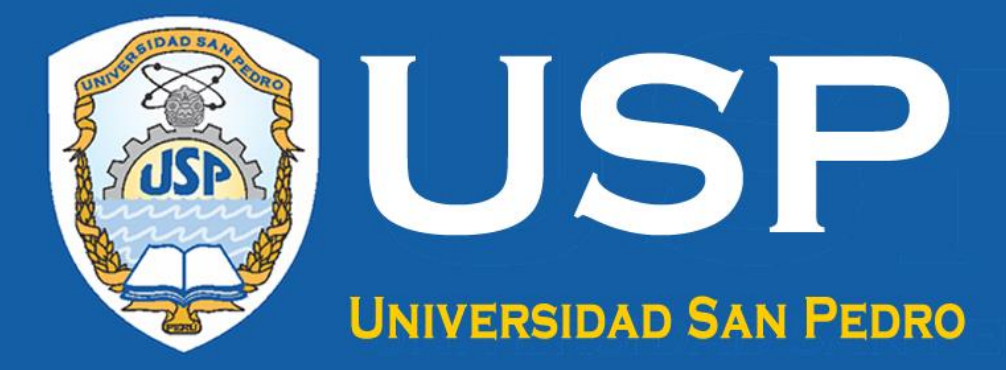

UNIVERSIDAD SAN

UMBO

1 de

# MANUAL ACCESO TURNITIN DOCENTES

Versión 1.0

VICERRECTORADO DE INVESTIGACIÓN DIRECCIÓN GENERAL DE INVESTIGACIÓN

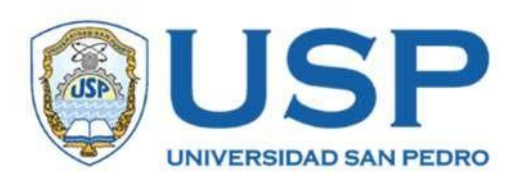

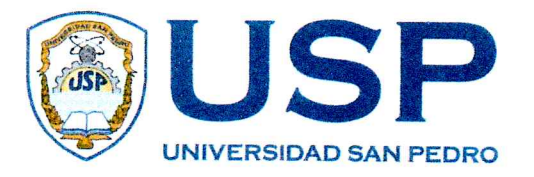

SECRETARIA GENERAL

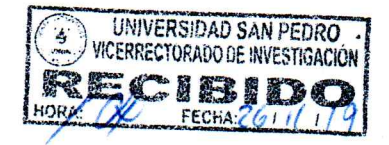

## RESOLUCIÓN DE CONSEJO UNIVERSITARIO Nº 5035 - 2019-USP/CU

#### Chimbote, 14 de noviembre de 2019

Visto el Oficio N° 0264-19-USP-VIRIN, del Vicerrector de Investigación con el que solicita al Despacho del Rectorado la ratificación de la Resolución de Vicerrectorado de Investigación N° 066-2019-USP-VIRIN, que aprueba el Proyecto de Manual de Acceso a Turnitin Docentes.

#### **CONSIDERANDO:**

Que la Universidad San Pedro imparte educación superior, se dedica al estudio, la investigación y la difusión del saber y la cultura, así como a la producción de bienes y prestación de servicios que la comunidad local, regional y nacional demandan;

Que, la Universidad San Pedro cuenta con la Dirección General de Investigación, órgano de línea del Vicerrectorado de Investigación, que tiene como función principal orientar, coordinar, organizar y supervisar los proyectos y actividades, que se desarrollan a través de sus diversas unidades académicas;

Que, la Universidad San Pedro, ha adquirido el Software Antiplagio Turnitin, lo que amerita reglamentar el acceso al mismo, por parte de los docentes;

Que el Consejo Universitario en su Sesión Ordinaria de fecha 05.11.2019 continuada el 12.11.2019, por unanimidad, tomó el Acuerdo Nº 1124-2019-USP-CU, con el que ratifica la Resolución de Vicerrectorado de Investigación N° 066-2019-USP-VIRIN, que aprueba el Proyecto de Manual de Acceso a Turnitin Docentes;

Estando a las consideraciones, y de conformidad con el Art. 59°, numeral 59.15 de la Ley Universitaria 30220; y Art. 62°, numeral 62.22 del Estatuto de la Universidad San Pedro;

#### **SE RESUELVE:**

- ARTICULO 1°: Ratificar la Resolución de Vicerrectorado de Investigación N° 066-2019-USP-VIRIN, que aprueba el Proyecto de MANUAL DE ACCESO A TURNITIN DOCENTES, presentado por la Jefa de la Unidad Administrativa de Apoyo.
- **ARTICULO 2°:** Encomendar al Vicerrector de Investigación y al Director General de Investigación, el cumplimiento de la presente Resolución.

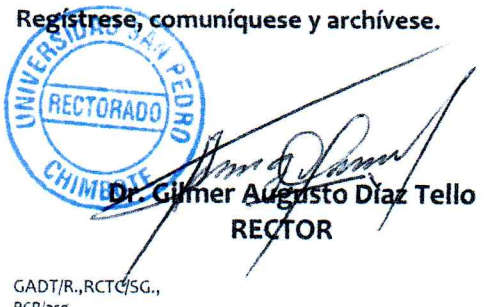

RCR/asg.

c.c.: Rector, VRAC, VIRIN, DIGA, DGI, OAL, DAI, Arch.

GENERAL Mg. Rot Carlos Torres Carrillo SECRETARIO GENERAL DOCENTE

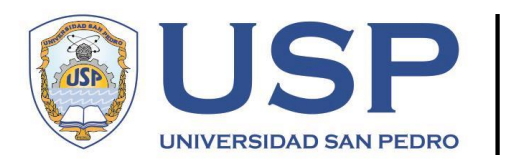

#### VICERRECTORADO DE INVESTIGACIÓN

Trámite N°096387

## RESOLUCIÓN DE VICERRECTORADO DE INVESTIGACIÓN Nº066-2019-USP-VIRIN.

Chimbote, octubre 28 del 2019.

#### VISTO:

El oficio N°028-2019-USP-VIRIN-DGI/UAA., de la jefa de la Unidad Administrativa de Apoyo, por el que alcanza el Proyecto de Manual de Acceso a Turnitin-Docentes, a efecto de su aprobación.

#### CONSIDERANDO:

Que el Art. 9° del Reglamento del Vicerrectorado de Investigación, prescribe que este es el organismo de más alto nivel en la Universidad San Pedro, en el ámbito de la investigación.

Que es atribución de este Vicerrectorado, acorde al numeral pre-citado, la de supervisar las actividades de investigación, con la finalidad de garantizar la calidad de las mismas.

Que la Universidad San Pedro, ha adquirido el software antiplagio Turnitin, lo que amerita reglamentar el acceso al mismo, por parte de los docentes.

Que la Unidad Administrativa de Apoyo, ha alcanzado el Proyecto de Manual de Acceso a Turnitin-Docentes, a efecto de su revisión y aprobación, por lo que efectuados estos fines, se considera su aprobación.

#### SE RESUELVE:

- ARTÍCULO 1°.- APROBAR el Proyecto de Manual de Acceso a Turnitin-Docentes, alcanzado por la jefa de la Unidad Administrativa de Apoyo; el mismo que se acompaña a la presente resolución.
- **ARTÍCULO 2°.- ELEVAR** a Consejo Universitario para su ratificación.
- **ARTÍCULO 3°.- ENCARGAR** al Director General de Investigación, el cumplimiento de la presente resolución.

#### **REGÍSTRESE, COMUNÍQUESE Y ARCHÍVESE**

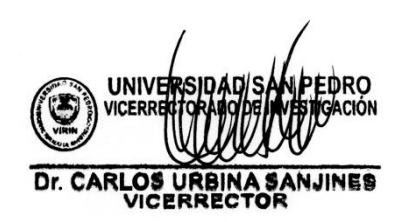

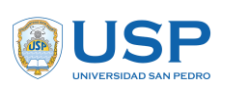

## PRESENTACIÓN

**Turnitin** es un software que permite analizar un trabajo académico e identificar las similitudes y/o coincidencias que pueda tener el contenido con respecto a otros documentos, estas similitudes pueden ser relacionados a:

- 1. Entregar un trabajo de otro autor como si fuera propio.
- 2. Copiar las ideas o palabras de otros autores sin citar la fuente original, de manera intencionada o no.
- Copiar tantas palabras o ideas que el trabajo constituye una reproducción casi íntegra de la fuente, tanto si se menciona el origen de la información como si no.
- 4. Entregar como nuevo, un trabajo que ya se había presentado en un curso anterior.
- 5. No usar las comillas al citar el material de referencia.
- 6. Dar información falsa sobre la fuente de la cita.
- 7. Cambiar las palabras, pero copiar la estructura de la frase de una fuente sin citar la fuente original.
- 8. Usar o mencionar las ideas de otros sin la cita correspondiente

Esta herramienta de software facilita la detección de mala conducta académica, permitiendo al instructor conocer de donde ha sido obtenida la información del documento. Al revisar el informe puede determinar si la información se encuentra citada, y en qué casos no, constituyéndose por ende en plagio.

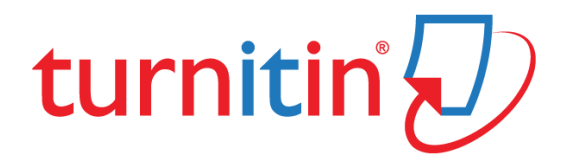

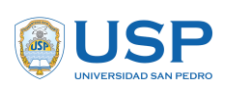

### VICERRECTORADO DE INVESTIGACIÓN DIRECCIÓN GENERAL DE INVESTIGACIÓN

MANUAL DE ACCESO AL TURNITIN DOCENTES

Fecha: 22.10.2019 Versión: 1.0

Página 2 de 22

#### PRIMERA PARTE - CONFIRMACIÓN DE CUENTA DEL DOCENTE

PASOS

 La Unidad Administrativa de Apoyo del Vicerrectorado de Investigación creará las cuentas de usuarios para los docentes que tengan a cargo el rol de orientar los cursos relacionados a la investigación, asesores de tesis, directores de los centros de investigación de facultades y coordinadores de investigación de las Filiales; cuando una cuenta es creada, se remitirá al correo del docente la confirmación de creación de su cuenta TURNITIN.

| , P e | Buscar                             |         |                                                  |                              | 9         | ۲ |
|-------|------------------------------------|---------|--------------------------------------------------|------------------------------|-----------|---|
|       | farcar todos como leídos 🤌 Deshace | er      |                                                  |                              |           |   |
| Ø     | 🖄 Prioritarios 🖙 Otros (99+)       | Cor     | rreo Electrónico después<br>de creada la cuenta. |                              | Filtrar 🗸 |   |
|       | Otros: nuevas conversaciones       |         |                                                  | 9001Academy; Twitter; CONCYT | EC; Jaim  | Î |
| TR    | Turnitin No Reply                  | Una     | nueva cuenta Turnitin ha sido creac              | da para ti Bienvenido a Turn | 09:17     |   |
| PS    | Pacífico Seguros                   | ) Te co | ontamos los resultados de nuestra r              | reunión Hola Eddier Albino   | 09:02     | I |
| AG    | Antonio G.                         | Se d    | lesató la locura de los ENDders iiM              | ladre mía la que se ha monta | 02:22     |   |
| 0     | Jooble                             | 2 nu    | ievas vacantes del 04.10.2019 - Utp,             | Chimbote, Ancash Alertas     | 01:26     |   |

2. Acceder al correo y luego hacer clic en el botón COMENZAR.

| Una nueva cuenta Turnitin ha sido creada para ti                                                    |                                                                                                    |
|----------------------------------------------------------------------------------------------------|----------------------------------------------------------------------------------------------------|
| Turnitin No Reply <noreply@turnitin.com><br/>Vie 4/10/2019 09:17<br/>Usted V</noreply@turnitin.com> |                                                                                                    |
|                                                                                                    | turnitin                                                                                                    |
|                                                                                                    | Bienvenido a Turnitin                                                                                                    |
|                                                                                                    | ¡Hola Eddier Flores!                                                                                                    |
|                                                                                                    | Ha sido agregado como instructor a la cuenta Universidad Privada San Pedro por<br>Luz Sheyla Cardenas Concha.                   |
|                                                                                                    | Es el último instructor que se une a una comunidad mundial de especialistas en<br>educación. Nos complace tenerlo con nosotros. |
|                                                                                                    | ; Listo para organizar sus classe?<br>Comenzar                                                                                  |
|                                                                                                    | Si tiene algún problema, visite <u>help turnitin com</u> para obtener respuestas a las<br>preguntas más comunes.                |
|                                                                                                    | Gracias,                                                                                                    |
|                                                                                                    | Tumitin                                                                                                    |

3. Se muestra la siguiente página Web, en donde a final de la página, hacer clic en el botón **CREAR CONTRASEÑA.** 

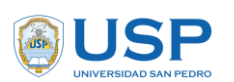

Versión: 1.0 Página 3 de 22

| Agregar estudiantes uno por uno                                                                                                    |
|----------------------------------------------------------------------------------------------------|
| Existen tres caminos posibles para agregar estudiantes. Una forma práctica puede ser agregar los estudiantes uno por<br>uno o cargar una lista para agregar una gran sección de estudiantes de una sola vez. Otra alternativa es permitir que los<br>estudiantes se inscriban por cuenta propia y a su propio ritmo.<br>Lea más |
| ¿Listo para comenzar a usar Turnitin?<br>Crear contraseña                                                                                                    |

4. Ingresar el mismo correo que proporcionó para crear la cuenta **TURNITIN**, así como sus **APELLIDOS las primeras letras con mayúsculas y sin considerar tildes**. Luego hacer clic en el botón **SIGUIENTE**.

| turnitin 规                                                                                                    |  |  |
|----------------------------------------------------------------------------------------------------|--|--|
| Configuración de la cuenta                                                                                                    |  |  |
|                                                                                                    |  |  |
| Para configurar la cuenta, introduzoa su dirección de correo electrónico y su                                                                                                    |  |  |
| apelido.<br>Dirección de Correo Electrónico                                                                                                    |  |  |
| eddierfloresidrugo@hotmail.com                                                                                                    |  |  |
| Apelloo<br>Flores Idrugo                                                                                                    |  |  |
| Puede encontrar esta información en el como electrónico de benvenida de Tumbin.<br>Si ya no terre accesso a este correo electrónico, pida a su instructor de Tumbin que busque la<br>descrito de names desentación de unad esta terre accesso de la destinación de 3 antilio. |  |  |
| dirección de come electrónico. Si ustad es un instructor, comune el administrador de Turniter<br>para obtane la información.                                                                                                    |  |  |
| Siguiente                                                                                                    |  |  |

5. Aparecerá un mensaje informando el envío de un correo electrónico a su bandeja de entrada, el cual tendrá que verificar y validar.

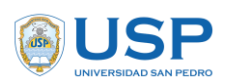

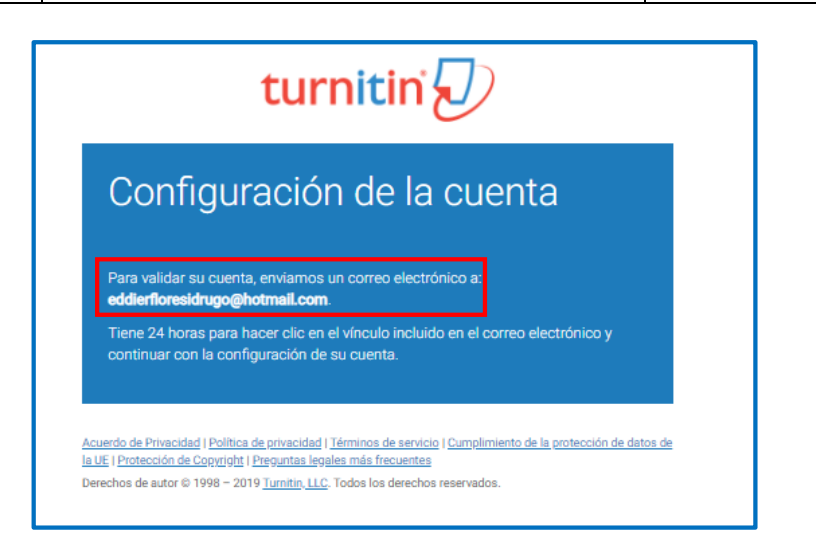

6. Abrir su correo personal y verificar el mensaje enviado.

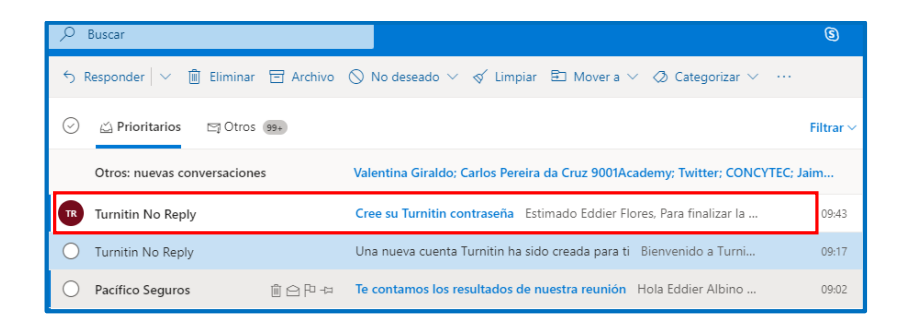

7. Abrir el correo y hacer clic en la opción AQUÍ para crear su contraseña de acceso al **TURNITIN.** 

| Cree | su Turnitin contraseña                                                                                                    |  |
|------|----------------------------------------------------------------------------------------------------|--|
| TR   | Turnitin No Reply <noreply@turnitin.com><br/>Vie 4/10/2019 09:43<br/>Usted ⊌ Clic AQUI</noreply@turnitin.com>                       |  |
|      | Estimado Eddier Flores,                                                                                                    |  |
|      | Para finalizar la configuración de su cuenta de Turnitin, haga clic <u>aquí</u> para crear la contraseña.                           |  |
|      | Si tiene problemas al hacer clic en el vínculo suministrado, simplemente copie y pegue la siguiente URL en el navegador:            |  |
|      | https://www.turnitin.com/login_reset.asp?lang=es&id=f0e005ea898da3849eb2e80ff53f23b1&account_setup=1                                |  |
|      | ¿Su vínculo caducó?                                                                                                    |  |
|      | Su vínculo para crear la contraseña es válido por 24 horas. Si advierte que caducó, haga clic aquí para solicitar un nuevo vínculo. |  |
|      | Si tiene problemas al hacer clic en el vínculo suministrado, simplemente copie y pegue la siguiente URL en el navegador:            |  |
|      | https://www.turnitin.com/password_reset1.asp?lang=es&laccount_setup=1                                                               |  |
|      | Gracias,                                                                                                    |  |
|      | Turnitin                                                                                                    |  |
|      |                                                                                                    |  |

 Se mostrará un formulario en el cual tiene que crear su contraseña personal de acceso al TURNITIN. Luego de ingresar dos veces la contraseña, hacer clic en el botón CREAR CONTRASEÑA.

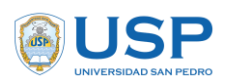

| turnitin 规                                                                                                    |                        |
|----------------------------------------------------------------------------------------------------|------------------------|
| Cree su contraseña                                                                                                    |                        |
| Para finalizar la configuración de su cuenta, introduzca una contraseña.<br>La contraseña debe contener al menos 8 caracteres.<br>Contraseña                                                                                                    | Ingresar 02 veces la   |
| Confirmar contraseña                                                                                                    | contraseña a utilizar. |
|                                                                                                    |                        |
| Crear contraseña Cancelar                                                                                                    |                        |
| Acuerdo de Privacidad I Política de orivacidad i Términos de servicio i Cumpelimiento de la protección de datos de<br>la UE i Protección de Copyright i Preguntas legales más frecuentes<br>Derechos de autor © 1998 - 2019 <u>Turnitin LLC</u> . Todos los derechos reservados. |                        |

9. Se mostrará el siguiente mensaje: Configuración de la cuenta finalizada. A partir de aquí Ud. tiene su contraseña creada y puede acceder al **TURNITIN.** 

|             | turnitin 🕖                                                                                                    |
|-------------|----------------------------------------------------------------------------------------------------|
| C<br>fi     | onfiguración de la cuenta<br>nalizada                                                                          |
| Aho<br>su c | ra puede iniciar sesión en la cuenta con su dirección de correo electrónico y<br>ontraseña:<br>ar sesión abora |

### SEGUNDA PARTE – ACCEDIENDO AL TURNITIN

Una vez creada la contraseña y configurada la cuenta ya podemos acceder al TURNITIN.

 Acceder a la página web del Vicerrectorado de Investigación, en la siguiente dirección: <u>http://investigacion.usanpedro.edu.pe</u> luego hacer clic en el logo de Turnitin.

| Vicerrectorado de Investigación - × | +                                  |                 |                         |                      |                 |     | -    |
|-------------------------------------|------------------------------------|-----------------|-------------------------|----------------------|-----------------|-----|------|
| ← → C 🔒 investigacion.usa           | npedro.edu.pe/inicio/              |                 |                         |                      |                 | ☆   | en 🕤 |
|                                     | VICERRECTORADO DE<br>INVESTIGACIÓN |                 | Clic para Acced         | ler a Turnitin       |                 | f   |      |
| Lineas de In                        | vestigación Normati                | vidad + Institu | utos de Investigación + | Centro de Producción | Turnitin Contac | cto |      |

11. En el siguiente formulario, ingresar el correo electrónico y su contraseña. Luego hacer clic en el botón INICIAR SESIÓN

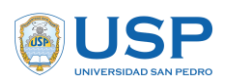

| turnitin 🕗                                                                                                    |  |  |
|----------------------------------------------------------------------------------------------------|--|--|
| Iniciar sesión en Turnitin                                                                                                    |  |  |
| Dirección de correo electrónico                                                                                                    |  |  |
| eddierfloresidrugo@hotmail.com                                                                                                    |  |  |
| Contraseña                                                                                                    |  |  |
|                                                                                                    |  |  |
| Iniciar sesión G Sign in with Google                                                                                                    |  |  |
| ¿Usuario nuevo? <u>Haz clic aguí</u>                                                                                                    |  |  |
| Política de privacidad<br>Nos tomamos su privacidad muy en serio. Por eso, no brindamos sus detalles a<br>empresas externas con fines publicitarios. Podemos compartir su información<br>con nuestros socios externos ÚNICAMENTE para ofrecer nuestro servicio. |  |  |

12. Al acceder por primera vez al **TURNITIN**, le pedirá que seleccione una pregunta secreta y una respuesta a la misma, con el objetivo de recuperar su contraseña. Luego de completar el registro hacer clic en el botón **SIGUIENTE**.

| ¡Bienvenido a Turnitin!                                                                                                    |                                                    |
|----------------------------------------------------------------------------------------------------|----------------------------------------------------|
| Usted ha sido agregado como instructor a la cuenta Universidad Privada San Pedro.<br>Antes de empezar, le pedimos que confirme su información de usuario. Tendrá la<br>oportunidad de configurar su pregunta y respuesta secretas. Si lo cree necesario, puede<br>cambiar cualquier otro dato. |                                                    |
| Su correo electrónico • ( eddierfloresidrugo@hotmail.com                                                                                                    | 1) Selecciones una pregunta secre                  |
| Pregunta secreta • Por favor, selecciona una pregunta secreta.  Respuesta a la pregunta •                                                                                                    | (2) Registrar la respuesta a s<br>pregunta secreta |
| Su nombre •                                                                                                    |                                                    |
| Sus apellidos • Flores                                                                                                    |                                                    |
| Siguiente                                                                                                    |                                                    |

13. Aparece una ventana de acuerdo de licencia del **TURNITIN**. Hacer clic en el botón **ACEPTO-CONTINUAR**.

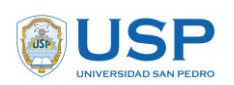

# VICERRECTORADO DE INVESTIGACIÓN DIRECCIÓN GENERAL DE INVESTIGACIÓN

Página 7 de 22

| Acuerdo del Usuario                                                                                                    |  |  |  |  |
|----------------------------------------------------------------------------------------------------|--|--|--|--|
| Nuestro acuerdo de usuario se ha actualizado. Por favor, lee nuestro acuerdo de<br>usuario y haz elie en "Acepto - Continuar" o "No acepto - Cerrar Sesión" para aceptar o<br>rechazar sus términos y condiciones: |  |  |  |  |
| Acuerdo de licencia de usuario final de<br>Turnitin                                                                                                    |  |  |  |  |
| *Los usuarios que se encuentran fuera de la Unión Europea deben<br>consultar la Sección A solamente.                                                                                                    |  |  |  |  |
| **Los usuarios que se encuentran en la Unión Europea deben consultar 👻                                                                                                    |  |  |  |  |
| Acepto Continuar                                                                                                    |  |  |  |  |
|                                                                                                    |  |  |  |  |

14. Una vez aceptado, se tendrá acceso al menú principal del TURNITIN.

La pantalla principal de la herramienta se muestra a continuación.

| <b>BUSP</b>           | VICERRECTORADO DE INVESTIGACIÓN<br>DIRECCIÓN GENERAL DE INVESTIGACIÓN | Fecha: 22.10.2019 |
|-----------------------|-----------------------------------------------------------------------|-------------------|
| UNIVERSIDAD SAN PEDRO |                                                                       | Versión: 1.0      |
|                       | MANUAL DE ACCESO AL TURNITIN DOCENTES                                 | Página 8 de 22    |

| Para un acceso rápido, coloque sus marcadores aquí, en la barra de marcadores. Importe los marcadores ahora                                                                                                    |
|----------------------------------------------------------------------------------------------------|
| Eddier Flores   Información del usuario   Mensajes   Instructor V   Español V   Comunidad   () Ayuda   Cerrar sesión<br>Usuario<br>Tipo Instructor<br>Incorporarse a la cuenta (IA)                                                                                        |
| ESTÁS VIENDO: HOME<br>Acerca de esta página<br>Esta es su página de ínicio como instructor. Para crear una clase, pulse el botón "Agregar clase". Para mostrar los ejercicios y los trabajos de una clase, haga clic en el nombre de la clase.                             |
| Universidad Privada San Pedro  Agregar clase Todas las clases Clases finalizadas Clases activas                                                                                                    |
| Todas tus clases han finalizado. Para ver y actualizar dichas clases, selecciona la pestaña "clases finalizadas", donde podrás actualizar y cambiar la fecha del fin de una clase haciendo clic sobre el ícono "editar".                                                   |
| Derechos de autor © 1998 – 2019 Turnitin, LLC. Todos los derechos reservados.<br>Política de privacidad Acuerdo de Privacidad Términos de servicio Cumplimiento de la protección de datos de la UE Protección de Copyright Preguntas legales más fecuentes Centro de Avuda |
|                                                                                                    |

| <b>USP</b>            | VICERRECTORADO DE INVESTIGACIÓN<br>DIRECCIÓN GENERAL DE INVESTIGACIÓN | Fecha: 22.10.2019 |
|-----------------------|-----------------------------------------------------------------------|-------------------|
| UNIVERSIDAD SAN PEDRO |                                                                       | Versión: 1.0      |
|                       | MANUAL DE ACCESO AL TURNITIN DOCENTES                                 | Página 9 de 22    |

### TERCERA PARTE – CREANDO UNA CLASE

15. Para gestionar los archivos y/o documentos de los estudiantes es necesario crear una **clase** y luego un ejercicio.

La clase es un contenedor en donde se van a crear ejercicios (TAREAS) en el cual los estudiantes cargarán sus archivos para ser revisados por el docente. Para crear una carpeta hacer clic en el botón AGREGAR CLASE.

| Para un acceso rápido, coloque sus marcadores aquí, en la barra de marcadores. Importe los marcadores ahora                                                                                                    |                                               |
|----------------------------------------------------------------------------------------------------|-----------------------------------------------|
| Eddier Flores   Información del usuario   Mensajes   Instructor V   Es                                                                                                    | pañol ▼   Comunidad   ⑦ Ayuda   Cerrar sesión |
|                                                                                                    | una Clase                                     |
| Acerca de esta página<br>Esta es su página de inicio como instructor. Para orear una clase, pulse el botón "Agregar clase". Para mostrar los ejercicios y los trabajos de una clase, haga clic en el nombre de la clase.<br>Universidad Privada San Pedro | + Agregar clase                               |
| Todas                                                                                                    | las clases Clases finalizadas Clases acuvas   |
| Todas tus clases han finalizado. Para ver y actualizar dichas clases, selecciona la pestaña "clases finalizadas", donde podrás actualizar y cambiar la fecha del fin de una clase haciendo clic sobre el (cono "editar".                                  |                                               |
| Derechos de autor © 1996 - 2019 Turnitin, LLC. Todos los derechos reservados.                                                                                                    |                                               |
| reserve e prezide e prezide e reserve e artes Companitario de a recon de lates de la Company in Pregulais egales mai recuentes Centro de Ajúza                                                                                                    |                                               |

| <b>USP</b>            | VICERRECTORADO DE INVESTIGACIÓN<br>DIRECCIÓN GENERAL DE INVESTIGACIÓN | Fecha: 22.10.2019 |
|-----------------------|-----------------------------------------------------------------------|-------------------|
| UNIVERSIDAD SAN PEDRO |                                                                       | Versión: 1.0      |
|                       | MANUAL DE ACCESO AL TURNITIN DOCENTES                                 | Página 10 de 22   |

16. Registrar los siguientes datos:

| Para crear una clase, introduzca un nombre para la | Crear una nueva clase<br>(1) Seleccionar<br>clase siempre esta opción.<br>a la clase. Haga clic en "Enviar" para agregar la cl<br>configuración de la clase. | ase a su página de inicio.                                            |
|----------------------------------------------------|----------------------------------------------------------------------------------------------------|-----------------------------------------------------------------------|
| * Tipo de clase                                    | Estándar •                                                                                                    | (2) Ingresar el nombre de la<br>clase - Puede ser el nombre del curso |
| * Nombre de la Clase                               | TESIS 1                                                                                                    | (3) Ingresar una clave de                                             |
| * Clave de inscripción                             | 123456                                                                                                    | acceso.                                                               |
| * Asignatura(s)                                    | Documentación 🛪                                                                                                    | (4) Seleccionar una Asignatura relacionada a la Clase.                |
| * Nivel(es) de los estudiantes                     | Estudiante *                                                                                                    | (5) Seleccionar (Estudiante                                           |
| Fecha del inicio de la clase                       | 04-oct2019                                                                                                    | maestría/doctorado).                                                  |
| * Fecha del final de la clase                      | 06-abr2020 (6) Por defecto estará act<br>modificarse de acuerdo                                                                                              | tivo durante 6 meses –puede<br>o al cronograma académico.             |
|                                                    | Cancelar Enviar                                                                                                    |                                                                       |

Una vez registrado los parámetros requeridos. Hacer clic en el botón ENVIAR.

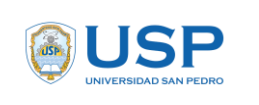

Versión: 1.0 Página 11 de 22

17. Se mostrará un mensaje en el cual indica que la **CLASE** ha sido creada con éxito. Clic en el botón **CONTINUAR**.

| Clase creada                                                                                                    |
|----------------------------------------------------------------------------------------------------|
| IEnhorabuenal Has acabado de crear la nueva clase: TESIS 1<br>Si quiere que los estudiantes se inscriban a sí mismos en esta clase, necesitarán la<br>clave de inscripción que eligió y el número de la clase único generado por Turnitin: |
| Número de la clase 22633023                                                                                                    |
| Clave de inscripción 123456                                                                                                    |
| Nota: En caso de olvidar el número de la clase, es el número que aparece a la<br>izquierda del nombre de la clase en la lista de clases. Puede ver o cambiar su clave<br>de inscripción editando la clase.                                 |
| Haz clic sobre el nombre de la clase para entrar a ella y empezar a crear ejercicios.                                                                                                    |
| Continuar                                                                                                    |

18. Ahora se mostrará la clase creada:

| turnitin                 | $\Box$                                                                       | Eddier Flor                           | res   Infor   | mación del usuario     | Mensajes       | Instructor <b>v</b> | Español ▼       | Comunidad | 🕐 Ayuda | Cerrar sesión |
|--------------------------|------------------------------------------------------------------------------|---------------------------------------|---------------|------------------------|----------------|---------------------|-----------------|-----------|---------|---------------|
| Todas las clases         | Incorporarse a la cuenta (IA)                                                |                                       |               |                        |                |                     |                 |           |         |               |
| ESTÁS VIENDO: HOME       |                                                                              |                                       |               |                        |                |                     |                 |           |         |               |
| ( iFelicitaciones! H:    | a creado la nueva clase: TESIS 1. Su número                                  | de la clase es 22633023 y la clave de | inscripción   | n es 123456.           |                |                     |                 |           |         |               |
| Esta es su página de ini | rgiria<br>cio como instructor. Para crear una clase, pu<br>Privada San Pedro | se el botón "Agregar clase". Para mos | strar los eje | rcicios y los trabajo: | s de una clase | e, haga clic en     | el nombre de la | a clase.  | 🕂 Agreg | ar clase      |
| Número de la clase       | Nombre de la Clase                                                           |                                       | Estado        | Fecha de inicio        | Fecha de f     | inalización         | Estadísticas    | Editar    | Copiar  | Eliminar      |
| 22633023                 | TESIS 1                                                                      |                                       | Activo        | 04-oct-2019            | 06-abr         | -2020               |                 | 0         |         | ti i          |
|                          |                                                                              |                                       |               |                        |                |                     |                 |           |         |               |

#### CUARTA PARTE – CREANDO UN EJERCICIO

19. Acceder a la clase Tesis 1, para crear un ejercicio.

| turnitin                                                             |                               |                        |                         |                           |                    |                   |                 |          |
|----------------------------------------------------------------------|-------------------------------|------------------------|-------------------------|---------------------------|--------------------|-------------------|-----------------|----------|
| Todas las clases Incorporarse a la cuenta (IA)                       |                               |                        |                         |                           |                    |                   |                 |          |
| ESTÁS VIENDO: HOME                                                   |                               |                        |                         |                           |                    |                   |                 |          |
| 🔗 ¡Felicitaciones! Ha creado la nueva clase: TESIS 1. Su núme        | o de la clase es 22633023 y   | la clave de inscripció | n es 123456.            |                           |                    |                   |                 |          |
| Acerca de esta página                                                |                               |                        |                         |                           |                    |                   |                 | _        |
| Esta es su página de inicio como instructor. Para crear una clase, p | ulse el botón "Agregar clase" | . Para mostrar los eje | ercicios y los trabajos | s de una clase, haga clic | en el nombre de la | clase.            |                 |          |
| Universidad Privada San Pedro                                        | Clic para                     |                        |                         |                           |                    | +                 | Agregar clas    |          |
|                                                                      | acceder                       |                        |                         |                           | Todas las clases   | Clases finalizada | as Clases activ |          |
|                                                                      |                               |                        |                         |                           |                    |                   |                 | ns       |
| Número de la clase Nombre de la Clase                                |                               | Estado                 | Fecha de inicio         | Fecha de finalización     | Estadísticas       | Editar            | Copiar Elimin   | as<br>ar |

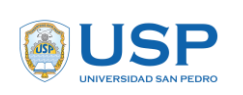

20. Hacer clic en el botón Agregar un ejercicio.

| Extudiantes Bolotecas Calendario Discusión Preferencias Estúdiantes Bolotecas Calendario Discusión Preferencias Estúdiantes Bolotecas Calendario Discusión Preferencias Estúdiantes Bolotecas Calendario Discusión Preferencias Estúdiantes Calendario Discusión Preferencias Estúdiantes Discusión Preferencias Estúdiantes Discusión Preferencias Discusión Preferencias Discusión Preferencias Discusión Preferencias Discusión Preferencias Discusión Preferencias Discusión Preferencias Discusión Preferencias Discusión Preferencias Discusión Preferencias Discusión Preferencias Discusión Preferencias Discus Discusión Preferencias Discus Discusión Prefe                                   | turnitin                                                                                      | )                                                                           |                                                   |                                       | Eddier Flores   Infor      | mación del usuario   M     | Kensajes   Instructor ▼   Espi  | nñol ▼   Comunidad   () Ayuda   Cerrar se: |
|----------------------------------------------------------------------------------------------------|-----------------------------------------------------------------------------------------------|-----------------------------------------------------------------------------|---------------------------------------------------|---------------------------------------|----------------------------|----------------------------|---------------------------------|--------------------------------------------|
| Acerca de esta página<br>Este esta página de nico de tu das. Haz cic en "Añadir ejercico" para añadir un ejercico a tu página de inicio. Haz cic en el botón "Ver" de tu(s) ejercico(s) para ver la bandeja de entrada de tu ejercico y oualquier entrega que se haya realizado. Puedes entregar un ejercicio<br>TENESIS 1<br>PÁGNUA DE NICIO DE LA CLASE   QUICHMARK BREAMDOWNI<br>COMBINO<br>COMBINO<br>TRABAJO DE LA CLASE   QUICHMARK BREAMDOWNI<br>COMBINO<br>TRABAJO BUENCIA CLASE   QUICHMARK BREAMDOWNI<br>COMBINO<br>TRABAJO BUENCIA CLASE   QUICHMARK BREAMDOWNI<br>COMBINO<br>TRABAJO BUENCIA CLASE   QUICHMARK BREAMDOWNI<br>COMBINO<br>TRABAJO BUENCIA CLASE   QUICHMARK BREAMDOWNI<br>COMBINO<br>TRABAJO BUENCIA CLASE   QUICHMARK BREAMDOWNI<br>COMBINICATION   Statution   Statution   Statutio | Ejercicios Estudiantes<br>STÁS VIENDO: INICIO > TESIS 1                                       | Bibliotecas Calendario                                                      | Discusión Preferencias                            |                                       |                            |                            |                                 | ejercicio                                  |
| I E DI S I       PAGINA DE LA CLASE   DUICKMARK BREAKDOWN       COMENZO       COMENZO       COMENZO       COMENZO       Trabajos de Tesis       Trabajos de Tesis       TRABAJO       800-2019       Bisoti - 2019       NA       Ver       Más acciones ▼                                                                                                    | cerca de esta página<br>sta es la página de inicio de tu o<br>n la opción "Enviar" en el menú | olase. Haz clio en "Añadir ejercicio" para<br>"Más acciones" del ejercicio. | añadir un ejercicio a tu página de inicio. Haz cl | ic en el botón "Ver" de tu(s) ejercic | o(s) para ver la bandeja d | le entrada de tu ejercicio | y cualquier entrega que se haya | realizado. Puedes entregar: haciendo oli   |
| COMERZO     FECHA DE ENTREGA     PUBLICAR     ESTADO     ACCIONES       Trabajos de Tesis     Intrabajos de Tesis     Intrabajos de Tesis     Vier     Más acciones ▼                                                                                                    | PÁGINA DE INICIO DE LA CLA                                                                    | SE LOUICKMARK BREAKDOWN                                                     |                                                   |                                       |                            |                            |                                 | + Agregar un ejercicio                     |
| Trabajos de Tesis           TRABAJO         Oroct-2019         15-ost-2019         N/A         2 /2         Ver         Más acciones *                                                                                                    |                                                                                               | COMIENZO                                                                    | FECHA DE ENTREGA                                  | PUBLICAR                              | ESTADO                     | ACCIONES                   |                                 |                                            |
| TRABAJO 0.00000000000000000000000000000000000                                                                                                    | Trabajos de Tesis                                                                             |                                                                             |                                                   |                                       |                            |                            |                                 |                                            |
|                                                                                                    | TRABAJO                                                                                       | 07-oct2019                                                                  | 18-oct2019                                        | N/A                                   | 2/2                        | Ver                        | Más acciones 🔻                  |                                            |

21. Se mostrará la siguiente pantalla. Registrar de acuerdo a lo indicado.

|                                                       | Ejercicio Nuevo                                                                                                    | (1) Registrar el<br>del Ejerci                   | Nombre<br>cio                                                                                                    | (3) Establecer la fecha<br>de inicio de entregas |
|-------------------------------------------------------|----------------------------------------------------------------------------------------------------|--------------------------------------------------|----------------------------------------------------------------------------------------------------|--------------------------------------------------|
| (2) Dejar esta opción<br>por defecto. (Word y<br>Pdf) | Título del ejercicio ♥<br>Trabajos de Tesis<br>♥ Permitir solo los tipos de<br>los cuales Turnitin pueda<br>similitud<br>♥ Permitir cualquier tipo de<br>♥ Configuración op | archivo para<br>comprobar la<br>archivo <b>?</b> | Fecha de inicio •<br>07-oct-2019<br>a las • • : 00 • M •<br>Fecha limite •<br>06-dic-2019<br>a las 10 • : 00 • PM • | (4) Establecer la fecha<br>de Fin de entregas    |
|                                                       | Enviar                                                                                                    |                                                  |                                                                                                    |                                                  |

22. Hacer clic en Configuración opcional.

**NOTA:** Esta configuración debe ser aplicada sin ninguna modificación, por tanto, son políticas de uso que tendrán implicancia en el porcentaje de similitud establecido por la Universidad San Pedro. (Bajo responsabilidad y sanciones establecidos en el reglamento de **USO DE SOFTWARE DE ANÁLISIS DE SIMILITUD – TURNITIN**.

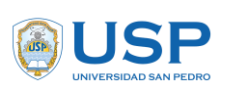

Fecha: 22.10.2019

23. Configuración de parámetros para medir el índice similitud. NOTA: Estos parámetros han sido definidos por la Universidad San Pedro y no deben modificarse.

| Cerrar opciones                                                                             |                                                 |
|---------------------------------------------------------------------------------------------|-------------------------------------------------|
|                                                                                             | (1) Describir las<br>condiciones del ejercicio. |
| Escribe aquí las instrucciones del ejercicio 😯                                              |                                                 |
| Estimado estudiante, enviar los trabajos de tesis hasta la fecha indicada                   |                                                 |
| ¿Permitir la entrega de documentos después de la fecha límite? 🕽<br>O Sí                    |                                                 |
| No                                                                                          |                                                 |
| Reporte de Similitud                                                                        |                                                 |
| ¿Generar Reportes de Similitud para entregas? 3 (3) Seleccionar la                          |                                                 |
| Si opción SI.                                                                               |                                                 |
| ○ No                                                                                        |                                                 |
| Generar Reportes de Similitud para entregas de los estudiantes 🛛                            | (4) Seleccionar esta                            |
| Inmediatamente (puede reescribir los informes hasta la fecha límite de entrega) 🔻           | opción.                                         |
| Excluir material bibliográfico del Índice de Similitud en todos los trabajos de este ejerci | cio. 🕜                                          |
| Si     (5) Seleccionar la                                                                   |                                                 |
| No opción SI.                                                                               |                                                 |

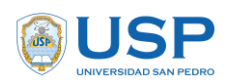

## VICERRECTORADO DE INVESTIGACIÓN DIRECCIÓN GENERAL DE INVESTIGACIÓN

Fecha: 22.10.2019

MANUAL DE ACCESO AL TURNITIN DOCENTES

Versión: 1.0 Página 14 de 22

| • No                                                                                                    | (6) Seleccionar la o                                                                    | pción |
|----------------------------------------------------------------------------------------------------|-----------------------------------------------------------------------------------------|-------|
| ¿Desea excluir las fuentes pequeñas? 0<br>Sí                                                                                                    | (7) Seleccionar la<br>opción SI.                                                        | 1     |
| Establecer el umbral de exclusión de                                                                                                    | (8) Ingresar 06<br>palabras.                                                            |       |
| Número de<br>palabras: 8 palabras<br>Porcentaje: 0 %<br>¿Permitir a los estudiantes ver los Reportes de Similitud?<br>Sí<br>No<br>Entregar trabajos a:<br>Sin depósito<br>Opciones de búsqueda:<br>Depósito de trabajos de estudiantes | (9) Seleccionar la<br>opción SI.<br>(10) Seleccionar la<br>opción <b>SIN DEPOSITO</b> . |       |
| <ul> <li>Páginas de internet actuales y archivadas</li> <li>Periódicos, revistas y publicaciones</li> <li>¿Desea guardar estas opciones como predeterminadas para eje</li> </ul>                                                       | (11) Seleccionar la<br>opción <b>ESTA OPCIÓN</b> .<br>rcicios futuros?                  |       |
|                                                                                                    |                                                                                         |       |

Clic en el botón **ENVIAR.** 

24. Luego se mostrará el ejercicio creado. Clic en la opción VER.

| Acerca de esta página<br>Esta es la página de inicio de t<br>entregar trabajos haciendo clic | a<br>lu clase. Haz clic en "Añadir ejer<br>: en la opción "Enviar" en el men | cicio" para añadir un ejercicio a tu página d<br>ú "Más acciones" del ejercicio. | e inicio. Haz clic en el botón "Ver" | de tu(s) ejercicio(s) pa | ıra ver la bandeja | de entrada de tu ejercicio y cual | quier entrega que se haya realizado. Puedes |
|----------------------------------------------------------------------------------------------|------------------------------------------------------------------------------|----------------------------------------------------------------------------------|--------------------------------------|--------------------------|--------------------|-----------------------------------|---------------------------------------------|
| TESIS 1                                                                                      |                                                                              |                                                                                  |                                      |                          |                    |                                   | + Agregar un eiercicio                      |
| PÁGINA DE INICIO DE LA C                                                                     | LASE   QUICKMARK BREAKDOW                                                    | N .                                                                              |                                      |                          |                    |                                   |                                             |
|                                                                                              | COMIENZO                                                                     | FECHA DE ENTREGA                                                                 | PUBLICAR                             | ESTADO                   | ACCIONES           |                                   |                                             |
| Trabajos de Tesis                                                                            |                                                                              |                                                                                  |                                      |                          |                    |                                   |                                             |
| TRABAJO                                                                                      | 07-oct2019                                                                   | 06-dic2019                                                                       | N/A<br>NIA                           | 0 / 0<br>entregado       | Ver                | Más acciones 🔻                    |                                             |
|                                                                                              |                                                                              |                                                                                  |                                      |                          |                    | Clic en VER                       |                                             |

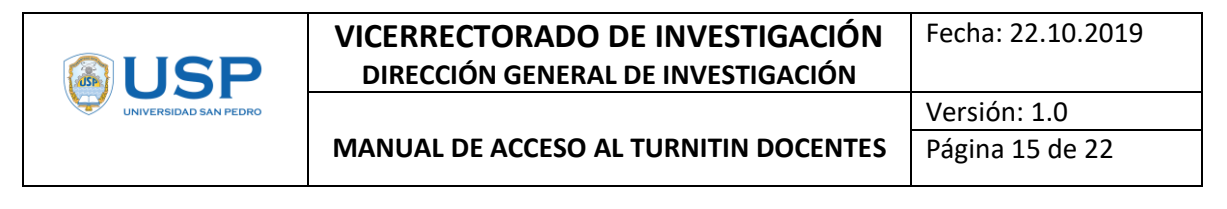

#### QUINTA PARTE – AGREGANDO ESTUDIANTES A UN EJERCICIO

25. Hacer clic en la ficha ESTUDIANTES y luego clic en la opción AGREGAR ESTUDIANTE.

| Ejercicios Est<br>ESTÁS VIENCO TRICIC<br>Acerca de esta p<br>Esta lista contiene los<br>para ver sus entregas. | Biblichecas<br>Press 17 Estudiantes<br>página<br>estudiantes insortos en su cla | Calendario<br>se. Haga clic en el | Discusión<br>enlace "Agrega | Preferencias | a agregar un estudiante. Haga | Edd           | n correo a todos los estudiantes" si de una | ejes j instructor ¥ j Español ¥<br>Clic para<br>agregar |
|----------------------------------------------------------------------------------------------------|---------------------------------------------------------------------------------|-----------------------------------|-----------------------------|--------------|-------------------------------|---------------|---------------------------------------------|---------------------------------------------------------|
| Estudiante                                                                                                    | S                                                                               |                                   |                             |              |                               |               | Agregar estudiante                          | Cargar la lista de estudiantes                          |
| Inscrito(s)                                                                                                    | Nombre del estudiante                                                           |                                   |                             |              |                               | Nº de usuario | Dirección de correo electrónico             |                                                         |
| 07-oct2019                                                                                                    | Luis Enrique BACA GU                                                            |                                   |                             |              | (iii)                         | 1093608974    | ggluiskbg@gmail.com                         |                                                         |
| 06-oct2019                                                                                                    | Alumno Eddier FLORES                                                            |                                   |                             |              | <b>(a)</b>                    | 1093548088    | eddierfloresidrugo@gmail.com                |                                                         |

26. Registrar al alumno, y luego clic en el botón ENVIAR.

| Inscribir a un Estudiante                                                                                                    |                                           |
|----------------------------------------------------------------------------------------------------|-------------------------------------------|
| Para inscribir a un estudiante, introduzca su nombre, sus apellidos y su dire<br>correo electrónico y haga clic en "enviar".                                                                                                    | ección de                                 |
| Si los estudiantes ya cuentan con un perfii de usuario Turnitin, recibirán una<br>y se inscribirán en su clase de inmediato. Si no cuentan con un perfil, crear<br>les enviaremos una notificación por correo electrónico con una contraseña | a notificación<br>emos uno y<br>temporal. |
| Agregar estudiante a                                                                                                    |                                           |
| Nombre de la clase: Universidad Privada San Pedro, TESIS 1                                                                                                    |                                           |
| Nombre                                                                                                    |                                           |
| ALUMNO EDDIER                                                                                                    |                                           |
| Apellidos                                                                                                    |                                           |
| FLORES IDRUGO                                                                                                    |                                           |
| Correo electrónico (Nombre del usuario)                                                                                                    |                                           |
| eddierfloresidrugo@gmail.com                                                                                                    |                                           |
| Enviar                                                                                                    |                                           |

27. Se mostrará al alumno invitado.

| Estudiantes                       |               | Agregar estudiante Cargar la lista de estudi | antes |
|-----------------------------------|---------------|----------------------------------------------|-------|
| Inscrito(s) Nombre del estudiante | Nº de usuario | Dirección de correo electrónico              |       |
| 08-oct-2019 ALUMNO EDDIER FLORES  | 1093548088    | eddierfloresidrugo@gmail.com                 |       |

#### SEXTA PARTE - VALIDANDO TRABAJO DEL ESTUDIANTE

28. Una vez que el estudiante haya accedido y enviado su archivo. Podemos verificarlo en la opción Ejercicios, haciendo clic en la opción VER. (Podrá ver todos los trabajos de los estudiantes).

|          | JSP                                                                                                    | VICERRECTORADO DE INVESTIGACIÓN<br>DIRECCIÓN GENERAL DE INVESTIGACIÓN                                                                                                    | Fecha: 22.10.2019                                             |
|----------|----------------------------------------------------------------------------------------------------|----------------------------------------------------------------------------------------------------|---------------------------------------------------------------|
|          |                                                                                                    |                                                                                                    | Versión: 1.0                                                  |
|          |                                                                                                    | MANUAL DE ACCESO AL TURNITIN DOCENTES                                                                                                    | Página 16 de 22                                               |
|          | Ejercicios Estudiante                                                                                                    | s Bibliotecas Calendario Discusión Preferencias                                                                                                    |                                                               |
| (1) Clic | ESTAS VIENDO: INICIO > TESI<br>Acerca de esta página<br>Esta es la página de inicio de<br>en la opción "Enviar" en el me                                                             | S 1<br>a<br>tu clase. Haz clic en "Añadir ejercicio" para añadir un ejercicio a tu página de inicio. Haz clic en el botón "Ver" de tu(s)<br>nú "Más acciones" del ejercicio.                                                                      | vejercicio(s) para ver la bandeja de (2) Ver                  |
| (1) Clic | ESTAS VIENDO: INICIO > TESI<br>Acerca de esta página<br>Esta es la página de inicio de<br>en la opoión "Enviar" en el me<br>TESIS 1<br>PÁGINA DE INICIO DE LA C                      | IS 1<br>a<br>tu olase. Haz clio en "Añadir ejercicio" para añadir un ejercicio a tu página de inicio. Haz clio en el botón "Ver" de tu(s)<br>nú "Más acciones" del ejercicio.<br>ZLASE J QUICKMARK BREAKDOWN                                      | ejercicio(s) para ver la bandeja de (2) Ver                   |
| (1) Clic | ESTAS VIENDO: INICIO > TESI<br>Acerca de esta página<br>Esta es la página de inicio de<br>en la opción "Enviar" en el me<br>TESIS 1<br>PÁGINA DE INICIO DE LA C<br>Trabajos de Tesis | S 1<br>a<br>tu clase. Haz clic en "Añadir ejercicio" para añadir un ejercicio a tu página de inicio. Haz clic en el botón "Ver" de tu(s)<br>nů "Más acciones" del ejercicio.<br>CLASE   QUICKMARK BREAKDOWN<br>COMIENZO FECHA DE ENTREGA PUBLICAR | ejercicio(s) para ver la bandeja de (2) Ver<br>ESTADO / 20NES |

29. En la siguiente ventana, se muestra a los estudiantes y sus archivos enviados.

| Trab<br>BANDE | <b>ajos de Tesis</b><br>Ja de entrada   estás viendo | TRABAJOS NUEVOS V                       |           |               |                          |
|---------------|------------------------------------------------------|-----------------------------------------|-----------|---------------|--------------------------|
| Entr          | egar archivo                                         |                                         | Editar la | configuración | del ejercicio   Correo ( |
|               | AUTOR                                                | TÍTULO                                  | SIMILITUD | ARCHIVO       | Nº DEL TRABAJO           |
|               | Luis Enrique BACA GU                                 | Efecto de la Auditoria Tributaria en la | 59%       | ٥             | 1188162129               |
|               | Alumno Eddier FLORES                                 | VERIFICAR TESIS                         | 100%      | 0             | 1187968043               |
|               |                                                      |                                         |           |               |                          |

30. Para evaluar el contenido de los archivos, hacer clic en el nombre del archivo cargado, al lado derecho, el software ya nos muestra un porcentaje de similitud.

| Trab:<br>BANDE | ajos de Tesis<br>ja de entrada   estás viendo: trab, | Clic pa<br>Carga<br>AJOS NUEVOS V archiv | ar<br>ar<br>vo |           | % de<br>similitud |                          |
|----------------|------------------------------------------------------|------------------------------------------|----------------|-----------|-------------------|--------------------------|
| Entre          | egar archivo                                         |                                          |                | Edit      | a configuración   | del ejercicio   Correo ( |
|                | AUTOR                                                | τίτυιο                                   |                | SIMILITUD | ARCHIVO           | N° DEL TRABAJO           |
|                | Luis Enrique BACA GU                                 | Efecto de la Auditoria Tributaria en la  |                | 59%       | ۵                 | 1188162129               |
|                | Alumno Eddier FLORES                                 | VERIFICAR TESIS                          |                | 100%      | ۵                 | 1187968043               |
|                |                                                      |                                          |                |           |                   |                          |

31. Al cargar el archivo se mostrará las similitudes del documento con sombreada.

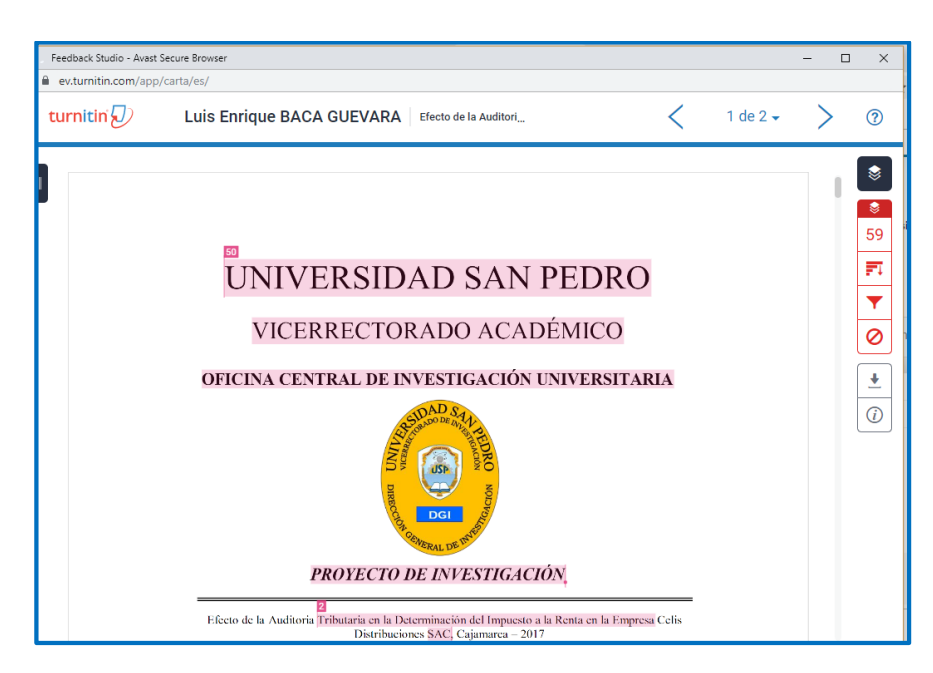

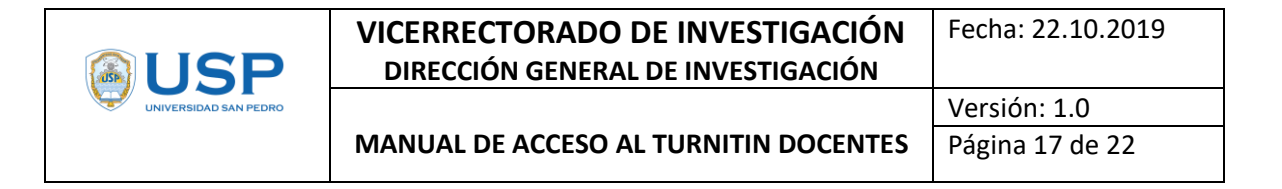

32. Al lado derecho se muestran los siguientes iconos.

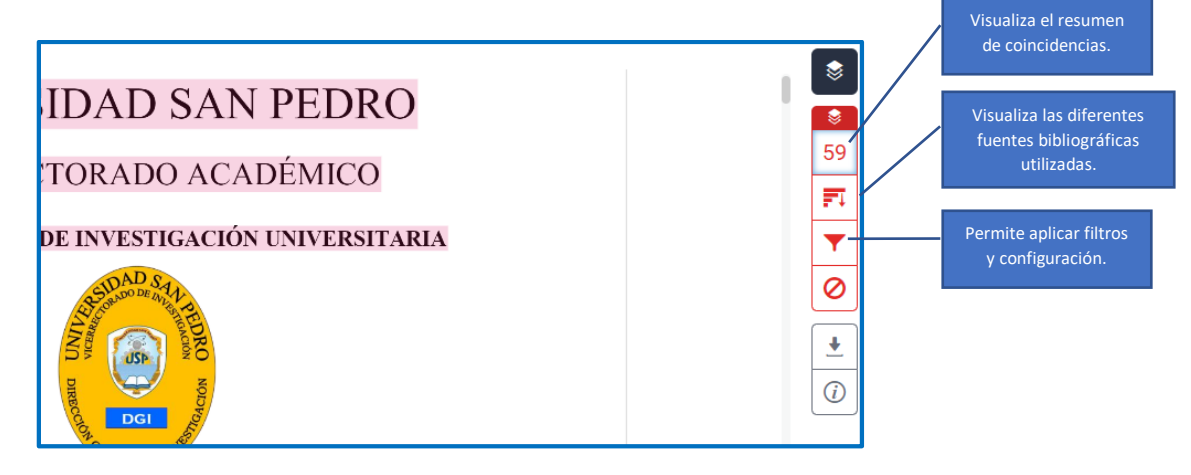

33. Para verificar las fuentes, el docente tendrá que navegar por el documento verificando aquellos en los cuales tenga sospechas de posible similitud.

Los párrafos resaltados tendrán que ser evaluados por el docente, en la parte superior se tiene una numeración del tipo indización, que indica las coincidencias. Es posible hacer clic para verificar el párrafo original.

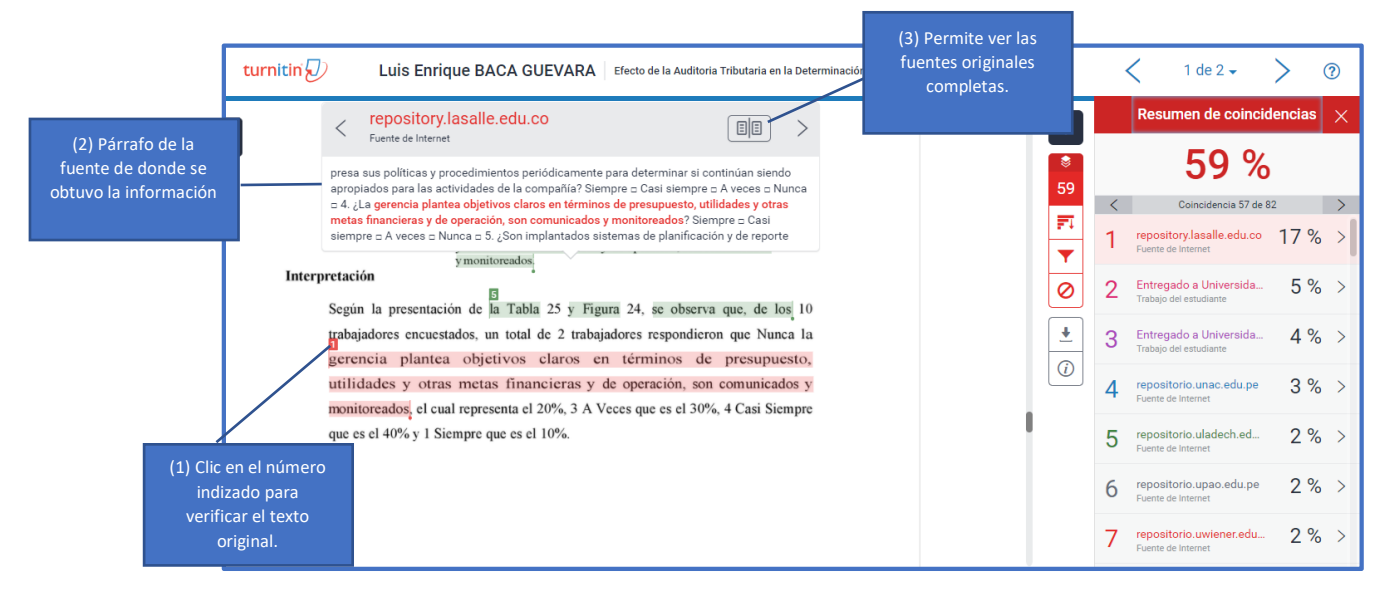

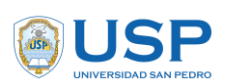

### VICERRECTORADO DE INVESTIGACIÓN DIRECCIÓN GENERAL DE INVESTIGACIÓN

MANUAL DE ACCESO AL TURNITIN DOCENTES

Versión: 1.0 Página 18 de 22

Al hace clic en: "(3) Permite ver las Fuentes originales completas", se mostrará el texto completo de la fuente original, tal como se muestra en la siguiente imagen.

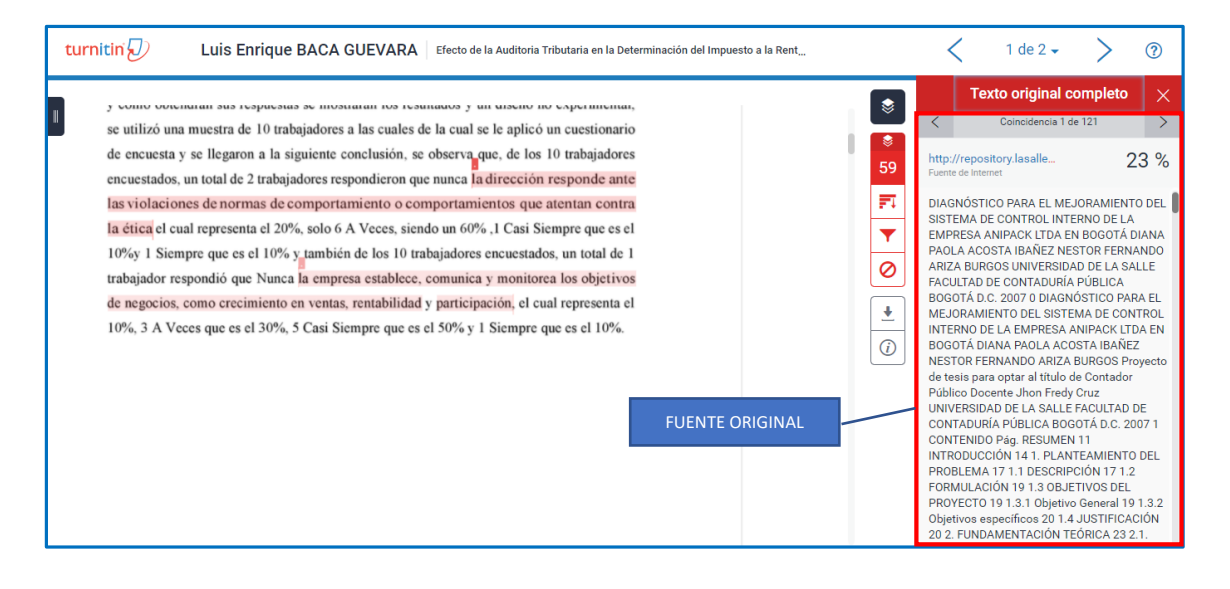

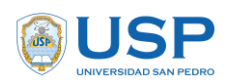

# ESQUEMA DE CLASES PARA REVISIÓN DE PROYECTOS DE INVESTIGACIÓN A LOS DOCENTES

Orientado a directores de los centros de investigación de facultades. Crear la siguiente clase:

Nombre de la Clase: PROYECTOS DE INVESTIGACIÓN 2020 Nombre del Ejercicio 1: 1. Plan de Proyecto Nombre del Ejercicio 2: 2: Informe de Investigación

1. Crear la clase: **PROYECTOS DE INVESTIGACIÓN 2020** 

Las fechas de Inicio y fin se establecerá de acuerdo a la directiva y cronograma de actividades de Proyectos de Investigación Docente, y tendrá que abarcar todo el año de desarrollo del proyecto.

|                                | ,                               |                           |
|--------------------------------|---------------------------------|---------------------------|
|                                | Configuración de la clase       |                           |
| * Nombre de la Clase           | PROYECTOS DE INVESTIGACIÓN 2020 |                           |
| * Clave de inscripción         | 123456                          |                           |
| * Asunto                       | Documentación x                 | ·                         |
| * Nivel(es) de los estudiantes | Maestria/Doctorado ×            | *                         |
| Fecha del inicio de la clase   | 21-oct2019                      | Estas fechas deben cubrir |
| * Fecha del final de la clase  | 29-ene-2021                     | el año de desarrollo.     |

2. Acceder a la clase haciendo clic en su nombre.

| turnitin                                                                                       | $\overline{\mathcal{D}}$                                                                                                    | Luurer                                                                                        |                                                           |                                                                                     |
|------------------------------------------------------------------------------------------------|----------------------------------------------------------------------------------------------------|-----------------------------------------------------------------------------------------------|-----------------------------------------------------------|-------------------------------------------------------------------------------------|
| Todas las clases                                                                               | Incorporarse a la cuenta (IA)                                                                                                    |                                                                                               |                                                           |                                                                                     |
| TÁS VIENDO: HOME                                                                               |                                                                                                    |                                                                                               |                                                           |                                                                                     |
| JFelicitaciones! Ha                                                                            | creado la nueva clase: PROYECTOS DE INVESTIGACIÓN 2019. Su r                                                                                         | número de la clase es 22808816 y la                                                           | I clave de inscripción es                                 | 123456.                                                                             |
| cerca de esta pá                                                                               | gina                                                                                                    |                                                                                               |                                                           |                                                                                     |
| cerca de esta pág<br>ta es su página de inici<br>Universidad                                   | gina<br>o como instructor. Para crear una clase, pulse el bolón "Anrenar clase"<br>Clic para<br>crear un                                             | Para mostrar los ejercicios y los tra<br>acceder y<br>ejercicio                               | abajos de una clase, haj                                  | ga clic en el nombre de la c                                                        |
| cerca de esta pág<br>ta es su página de inici<br>Universidad<br>Número de la clase             | gina<br>o como instructor. Para crear una clase, pulse el botón "Anrenar clase"<br>Clic para<br>crear un<br>Nombre de la Clase                       | Para mostrar los ejercicios y los tra<br>acceder y<br>ejercicio<br>Estado                     | abajos de una clase, ha<br>Fecha de inicio                | ga clic en el nombre de la c<br>Fecha de finalización                               |
| cerca de esta pár<br>ta es su página de inici<br>Universidad<br>Número de la clase<br>22833023 | gina<br>o como instructor. Para crear una clase, pulse el botón "Agrenar clase"<br>Clic para<br>crear un<br>Nombre de la Clase<br>TESIS 1            | * Para mostrar los ejercicios y los tra<br>acceder y<br>e ejercicio<br>Estado<br>Activo       | abajos de una clase, ha<br>Fecha de inicio<br>04-oct-2019 | ga clic en el nombre de la c<br>Fecha de finalización<br>08-abr-2020                |
| Cerca de esta pá<br>ta es su página de inici<br>Universidad                                    | gina<br>o como instructor. Para crear una clase, pulse el bolón "ågrenar clase"<br>Clic para<br>crear un<br>Nombre de la Clase<br>TESIS 1<br>TESIS 2 | Para mostrar los ejercicios y los tra<br>acceder y<br>ejercicio<br>Estado<br>Activo<br>Activo | Pecha de Inicio<br>04-ect-2019<br>09-ect-2019             | ga cilc en el nombre de la c<br>Fecha de finalización<br>09-atr-2020<br>11-atr-2020 |

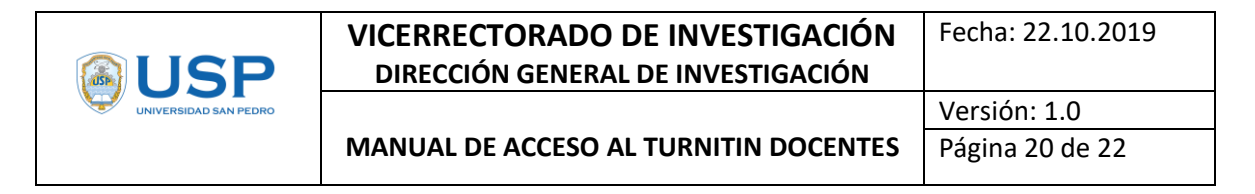

3. Hacer clic en el botón Agregar un Ejercicio.

| Eddie                                                                                                    | r Flores   Información del usuario   Mensajes   Instructor 🔻   Español 🔻   Comunidad   🕐 Ayuda   Cerrar sesión              |
|----------------------------------------------------------------------------------------------------|----------------------------------------------------------------------------------------------------|
| Ejercicios Estudiantes Bibliotecas Calendario Discusión Preferencias                                                                                                    | Clic para crear un<br>ejercicio                                                                                             |
| ESTÁS VIENDO: INICIO > PROYECTOS DE INVESTIGACIÓN 2019                                                                                                    |                                                                                                    |
| Acerca de esta página<br>Esta es la página de inicio de lu clase. Haz clic en "Añadir ejercicio" para añadir un ejercicio a lu página de inicio. Haz clic en el botó<br>entregar trabajos haciendo clic en la opción "Enviar" en el menú "Más acciones" del ejercicio. | n "Ver" de tu(s) ejercicio(s) para ver la bandeja de entrada de tu ejercicio y cualquier entrega que haya realizado. Puedes |
| PROYECTOS DE INVESTIGACIÓN 2019<br>PÁGINA DE INICIO DE LA CLASE I QUICKMARK BREANDOWNI                                                                                                    | + Agregar un ejercicio                                                                                                    |
| COMENZO FECHA DE ENTREGA PUBLICAR                                                                                                    | ESTADO ACCIONES                                                                                                    |
| Antes de que tú o tus estudiantes podáis entregar un documento, debes crear un ejercicio.                                                                                                    |                                                                                                    |

4. Título del primer ejercicio: **1. PLAN DE PROYECTO** 

| Actualizar el ejercicio                                                                                                    |                                                                                                    |
|----------------------------------------------------------------------------------------------------|----------------------------------------------------------------------------------------------------|
| <ul> <li>Título del ejercicio  <ul> <li>1: PLAN DE PROYECTO</li> </ul> </li> <li>Permitir solo los tipos de archivo para los cuales Turnitin pueda comprobar la similitud</li> <li>Permitir cualquier tipo de archivo  </li></ul> | Fecha de inicio         21-oct2019         a las       8 • • : 00 • • AM •         Fecha límite         29-nov2019         a las       11 • : 50 • PM • |
| Configuración opcional                                                                                                    |                                                                                                    |
| Enviar                                                                                                    |                                                                                                    |

- 5. Clic en "configuración opcional" de acuerdo el presente manual en el **numeral 23** para el porcentaje de coincidencias establecidas en este punto.
- 6. Título del segundo ejercicio: **2. INFORME DE INVESTIGACIÓN**, considerar las fechas establecidas según el cronograma de actividades de acuerdo al año.

| Actualizar el ejercicio                 |                        |
|-----------------------------------------|------------------------|
| Título del ejercicio 📀                  | Fecha de inicio 🕥      |
| 2: INFORME DE INVESTIGACION             | 10-feb-2020            |
| Permitir solo los tipos de archivo para | alas 8 v : 00 v AM v   |
| los cuales Turnitin pueda comprobar la  | Fecha límite 📀         |
| similitud                               | 15-ene-2021            |
| Permitir cualquier tipo de archivo 2    | a las 11 V : 59 V PM V |
| Configuración opcional                  |                        |
| Enviar                                  |                        |

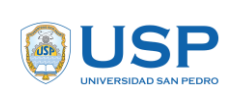

Versión: 1.0 Página 21 de 22

- 7. Clic en "Configuración opcional" de acuerdo el presente manual en el **numeral 23** para el porcentaje de coincidencias establecidas en este punto.
- 8. Se tendrá la siguiente configuración:

| turnitin                                                                                                    |             |             |            |             |              |   |          |                    |          |                |                                          |
|----------------------------------------------------------------------------------------------------|-------------|-------------|------------|-------------|--------------|---|----------|--------------------|----------|----------------|------------------------------------------|
| Ejercicios                                                                                                    | Estudiantes | Bibliotecas | Calendario | Discusión   | Preferencias |   |          |                    |          |                |                                          |
| ESTÁS VIENDO: INICIO > PROYECTOS DE INVESTIGACIÓN 2020                                                                                                    |             |             |            |             |              |   |          |                    |          |                |                                          |
| Accerca de esta página<br>Esta es la página de inicio de tu clase. Haz clic en "Añadr ejercicio" para añadir un ejercicio a tu página de inicio. Haz clic en el botón "Ver" de tu(s) ejercicio(s) para ver la bandeja de entrada de tu ejercicio y cualquier entrega que se haya realizado. Puer<br>entregar trabajos haciendo clic en la opción "Enviar" en el menú "Más acciones" del ejercicio.<br>PROYECTOS DE INVESTIGACIÓN 2020<br>PÁGINA DE INVESTIGACIÓN 2020 |             |             |            |             |              |   |          |                    |          |                | haya realizado. Pued<br>Iar un ejercicio |
|                                                                                                    |             | COMIENZO    |            | FECHA DE EN | TREGA        | I | PUBLICAR | ESTADO             | ACCIONES |                |                                          |
| 1: PLAN DE PROYECTO                                                                                                    |             |             |            |             |              |   |          |                    |          |                |                                          |
| TRABA                                                                                                    | JO          | 21-oct2019  | 1          | 29-nov2019  |              | ļ | N/A      | 1/4<br>entregado   | Ver      | Más acciones 💌 |                                          |
| 2: INFORME DE INVESTIGACIÓN                                                                                                    |             |             |            |             |              |   |          |                    |          |                |                                          |
| TRABA                                                                                                    | JO          | 10-feb2020  | I          | 15-ene2021  | 1            | ļ | N/A      | 0 / 4<br>entregado | Ver      | Más acciones 💌 |                                          |

9. El docente instructor tendrá que invitar a los estudiantes (Docentes Responsables de los trabajos de investigación), para esto hacer clic en la pestaña ESTUDIANTES y luego en el botón Agregar estudiante.

| Inscrib                                                                                                    | r a un Estudiante                                                                                            |  |  |  |  |  |  |
|----------------------------------------------------------------------------------------------------|----------------------------------------------------------------------------------------------------|--|--|--|--|--|--|
| Para inscrit<br>correo elec                                                                                                    | ir a un estudiante, introduzca su nombre, sus apellidos y su dirección de<br>rónico y haga clic en "enviar". |  |  |  |  |  |  |
| Si los estudiantes ya cuentan con un perfil de usuario Turnilin, recibirán una notificaciór<br>y se inscribirán en su clase de inmediato. Si no cuentan con un perfil, crearemos uno y<br>les enviaremos una notificación por correo electrónico con una contraseña temporal. |                                                                                                    |  |  |  |  |  |  |
| Agregar es                                                                                                    | tudiante a                                                                                                   |  |  |  |  |  |  |
| INVESTIG/                                                                                                    | CIÓN 2020                                                                                                    |  |  |  |  |  |  |
| Nombre                                                                                                    | CIÓN 2020                                                                                                    |  |  |  |  |  |  |
| Nombre                                                                                                    | CIÓN 2020                                                                                                    |  |  |  |  |  |  |
| Nombre<br>Hugo<br>Apellidos                                                                                                    | CIÓN 2020                                                                                                    |  |  |  |  |  |  |
| INVESTIG/<br>Nombre<br>Hugo<br>Apellidos<br>Salazar Belt                                                                                                    | an                                                                                                    |  |  |  |  |  |  |
| INVESTIG/<br>Nombre<br>Hugo<br>Apellidos<br>Salazar Belt<br>Correo ele                                                                                                    | an                                                                                                    |  |  |  |  |  |  |
| INVESTIG/<br>Nombre<br>Hugo<br>Apellidos<br>Salazar Belt<br>Correo ele<br>Iordoentauro                                                                                                    | an                                                                                                    |  |  |  |  |  |  |

10. Hacer este proceso por cada estudiante. Luego se mostrará la pantalla siguiente con todos los estudiantes agregados.

| Ejercicios                                                        | Estudiantes                                       | Bibliotecas                                | Calendario                | Discusión      | Preferencias           |                     |                     |                                                      |                                                                       |                                          |
|-------------------------------------------------------------------|---------------------------------------------------|--------------------------------------------|---------------------------|----------------|------------------------|---------------------|---------------------|------------------------------------------------------|-----------------------------------------------------------------------|------------------------------------------|
| STÁS VIENDO: IN                                                   | ICIO > PROYECT                                    | OS DE INVESTIGA                            | ACIÓN 2020 > ESTU         | JDIANTES       |                        |                     |                     |                                                      |                                                                       |                                          |
| cerca de es<br>sta lista contiene<br>n el nombre de u<br>Estudiar | ta página<br>los estudiantes<br>n estudiante para | inscritos en su cla:<br>a ver sus entregas | se. Haga clic en el<br>;. | enlace "Agrega | ır un estudiante" para | agregar un estudian | te. Haga clic en el | enlace "Enviar un correo a tod<br>Agregar estudiante | os los estudiantes" si desea enviar<br>Cargar la lista de estudiantes | un correo electrónico a su clase. Haga c |
| Inscrito(s)                                                       | Nombre del e                                      | studiante                                  |                           |                |                        |                     | Nº de usuario       | Dirección de correo electrónico                      |                                                                       | Deiar                                    |
| 21-oct2019                                                        | Luis Enrique                                      | BACA GU                                    |                           |                |                        |                     | 1093608974          | ggluiskbg@gmail.com                                  |                                                                       | <br>                                     |
| 21-oct2019                                                        | LUZ SHEYL                                         | A CARDENAS                                 |                           |                |                        |                     | 1094377525          | luzsheyla@yahoo.es                                   |                                                                       | <u></u>                                  |
| 21-oct2019                                                        | Patricia DIOS                                     | SES BURG                                   |                           |                |                        |                     | 1094377650          | carmen.dioses@usanpedro.                             | .edu.pe                                                               | 1                                        |
| 21-oct2019                                                        | Hugo Salaza                                       | r Beltran                                  |                           |                |                        | <b>a</b>            | 1094377039          | lordcentauro@gmail.com                               |                                                                       |                                          |
|                                                                   |                                                   |                                            |                           |                |                        |                     |                     |                                                      |                                                                       |                                          |

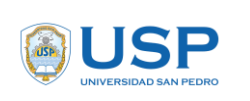

Versión: 1.0 Página 22 de 22

- 11. Al estudiante le llegará un mensaje a su correo personal, en donde tendrá que ingresar su correo y apellidos para crear su contraseña y poder acceder a la Clase.
- 12. El estudiante/docente responsable cargará al Turnitin su archivo para evaluar el porcentaje de similitud y podrá revisarlo permanentemente para cumplir con el % establecido.
- 13. Luego el responsable cargará su proyecto (Ejercicio 1) e informe final (Ejercicio 2) en el Sistema Informático de Investigación adjuntando al final el reporte de similitud del TURNITIN.
- 14. Para que el equipo investigador tenga el derecho de participar en la jornada de investigación, en el proceso de Inscripción de Informe de Investigación, tendrán que presentar la constancia de similitud emitido por el Vicerrectorado de Investigación.

Vicerrectorado de Investigación Dirección General de Investigación